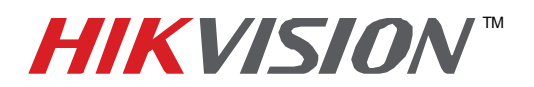

| Title:           | iVMS-4200 APPLE/MAC               | INSTALLATI | ON  |       |   |
|------------------|-----------------------------------|------------|-----|-------|---|
| Date:            | 03/04/2014                        | Version:   | 1.0 | Pages | 9 |
| Product:         | All HikVision IP related Products |            |     |       |   |
| Action Required: | Information only                  |            |     |       |   |

Because APPLE MACs are so safe, there are a lot of security features that prevent third party software installation, HikVision **iVMS-4200**.

To install iVMS-4200, first download the latest version from:

http://www.hikvision.com/en/us/download\_more.asp?id=1167

After downloading, open the "**RECENT DOWNLOADS**" (it looks like an arrow pointed downwards on the top right corner of SAFARI browser)

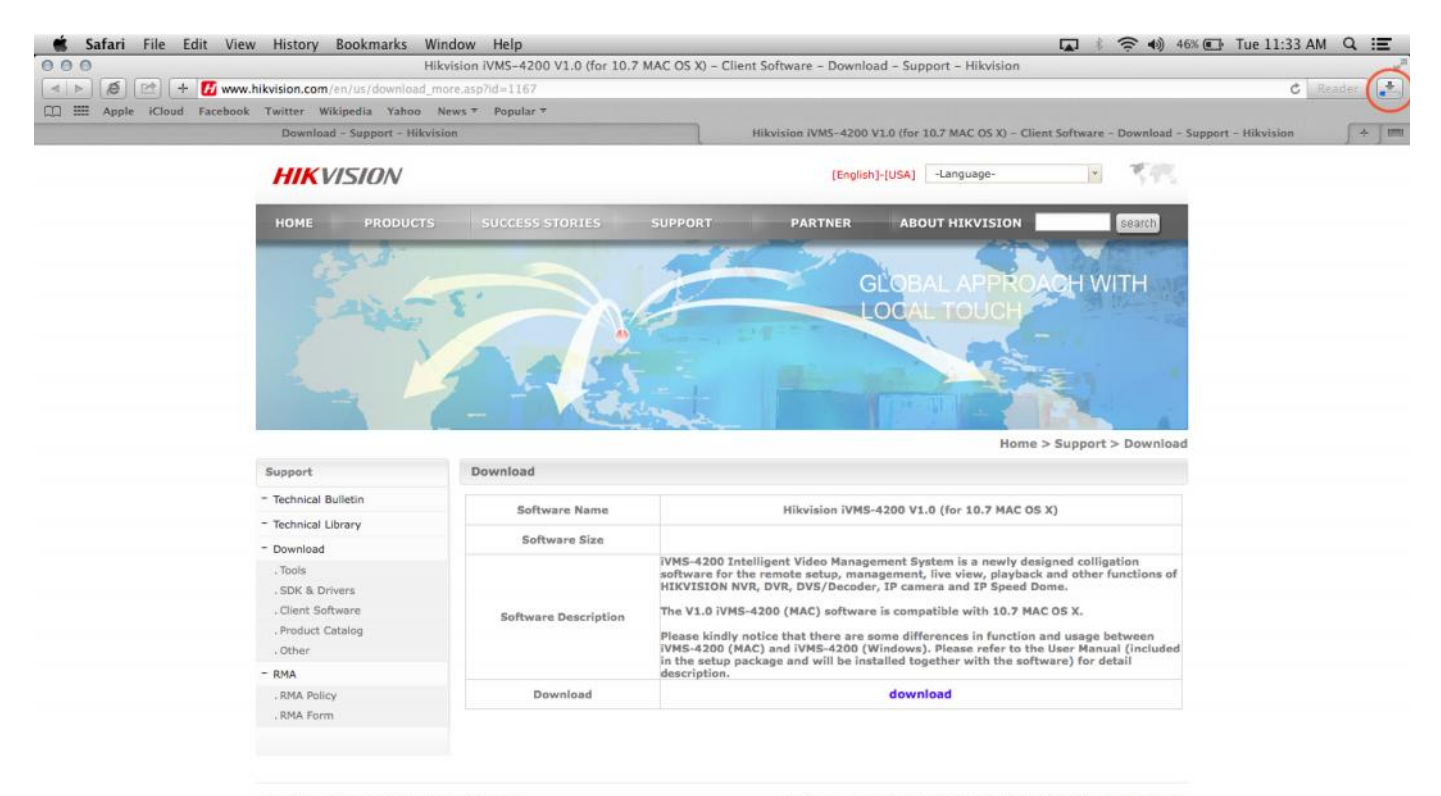

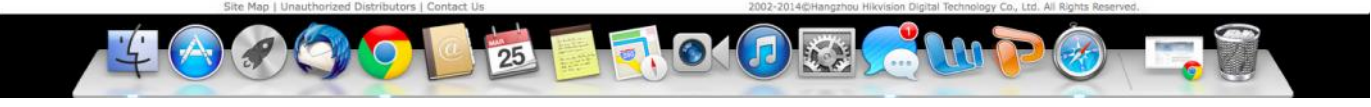

Figure 1

After opening the "RECENT DOWNLOADS", double-click on downloaded iVMS-4200 (See Figure 2)

- 1 -Hikvision USA, Inc. 908 Canada Court, Industry, CA 91748 Phone: 909-895-0400 Fax: 909-595-0788 Email: <u>techsupport@hikvisionusa.com</u> Website: <u>http://www.hikvision.com</u>

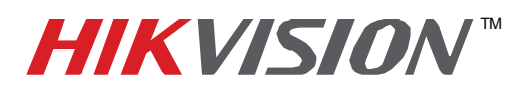

| Title:           | iVMS-4200 APPLE/MAC INSTALLATION  |          |     |       |   |
|------------------|-----------------------------------|----------|-----|-------|---|
| Date:            | 03/04/2014                        | Version: | 1.0 | Pages | 9 |
| Product:         | All HikVision IP related Products |          |     |       |   |
| Action Required: | Information only                  |          |     |       |   |

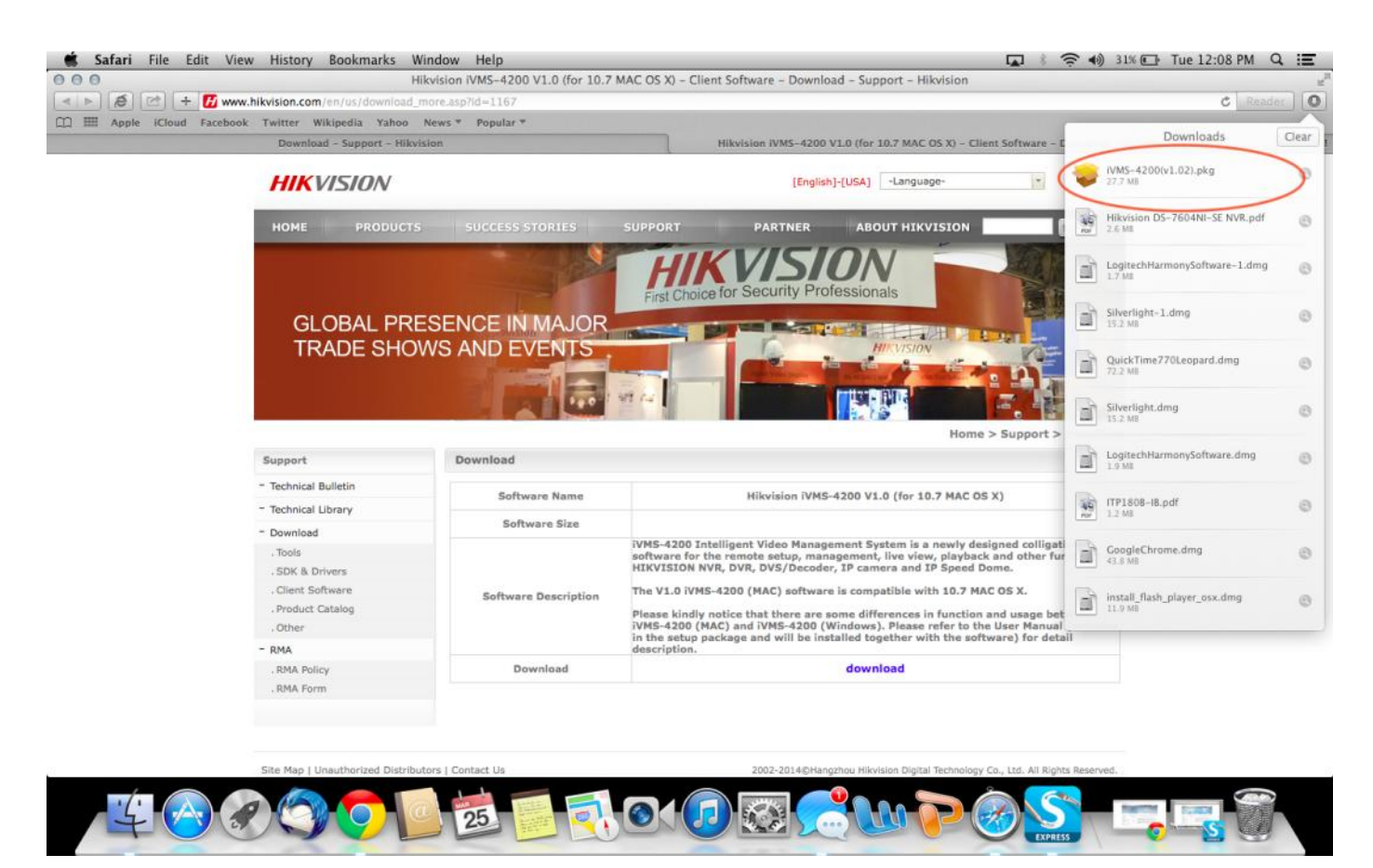

Figure 2

As soon as it's launched, an **ERROR/WARNING** message will pop-up (see Figure 3 on next page)

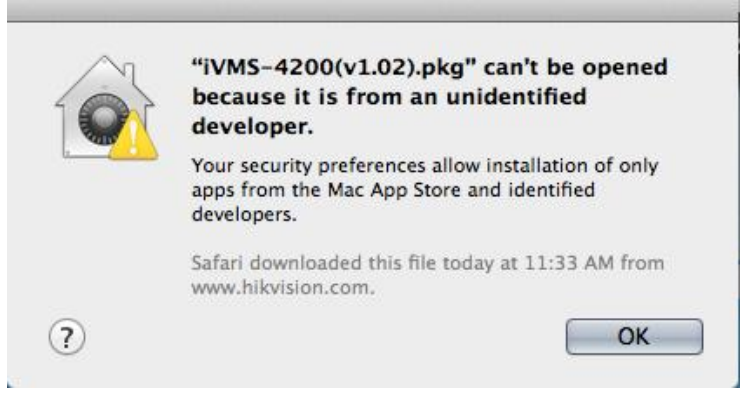

Figure 3

- 2 -Hikvision USA, Inc. 908 Canada Court, Industry, CA 91748 Phone: 909-895-0400 Fax: 909-595-0788 Email: <u>techsupport@hikvisionusa.com</u> Website: <u>http://www.hikvision.com</u>

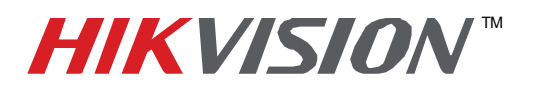

| Title:           | iVMS-4200 APPLE/MAC INSTALLATION  |          |     |       |   |
|------------------|-----------------------------------|----------|-----|-------|---|
| Date:            | 03/04/2014                        | Version: | 1.0 | Pages | 9 |
| Product:         | All HikVision IP related Products |          |     |       |   |
| Action Required: | Information only                  |          |     |       |   |

This is a result of APPLE security settings being set to accept APPs or Programs, only from **APPLE'S APP STORE**, or "**IDENTIFIED DEVELOPERS**". Here is a way to bypass it: Open "**System Preferences**" (the icon looks like a gear. See Figure 4)

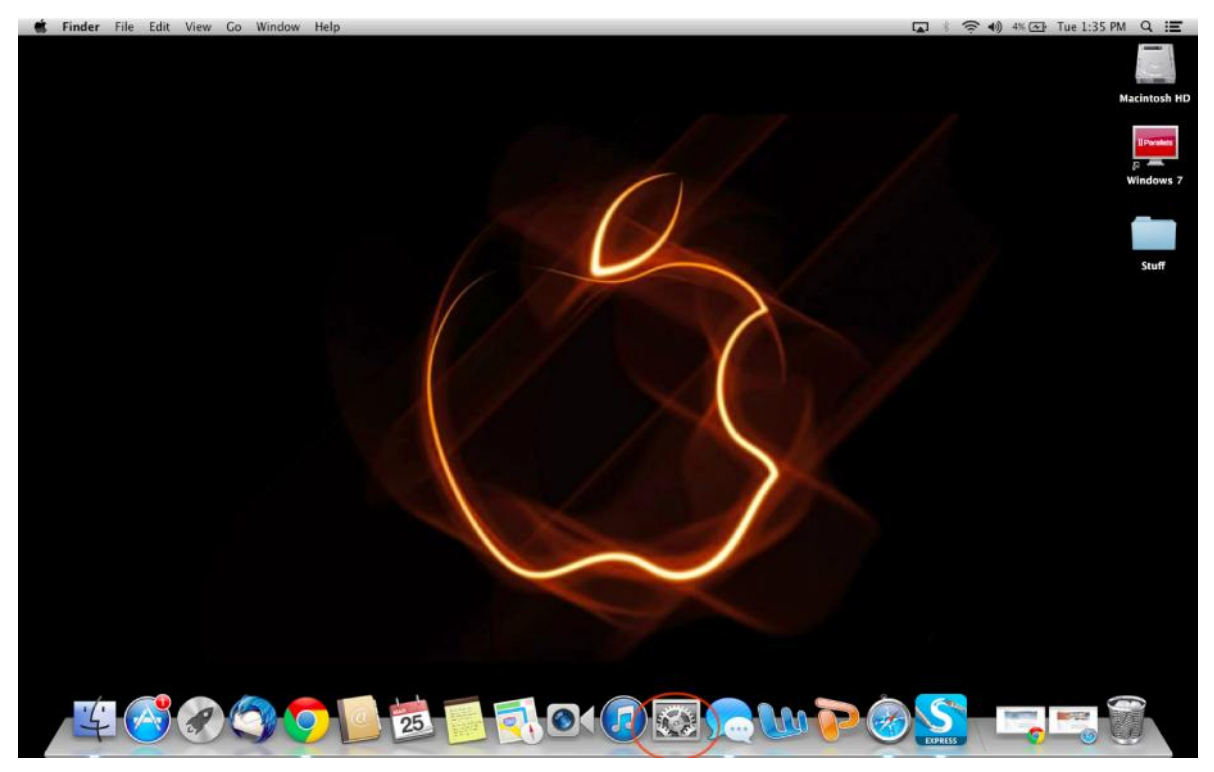

Figure 4

After going to "System Preferences", locate and click on "SECURITY AND PRIVACY" (Figure 5).

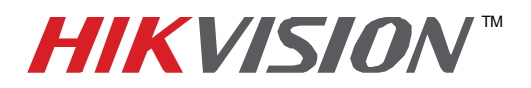

| Title:           | iVMS-4200 APPLE/MAC INSTALLATION  |          |     |       |   |
|------------------|-----------------------------------|----------|-----|-------|---|
| Date:            | 03/04/2014                        | Version: | 1.0 | Pages | 9 |
| Product:         | All HikVision IP related Products |          |     |       |   |
| Action Required: | Information only                  |          |     |       |   |

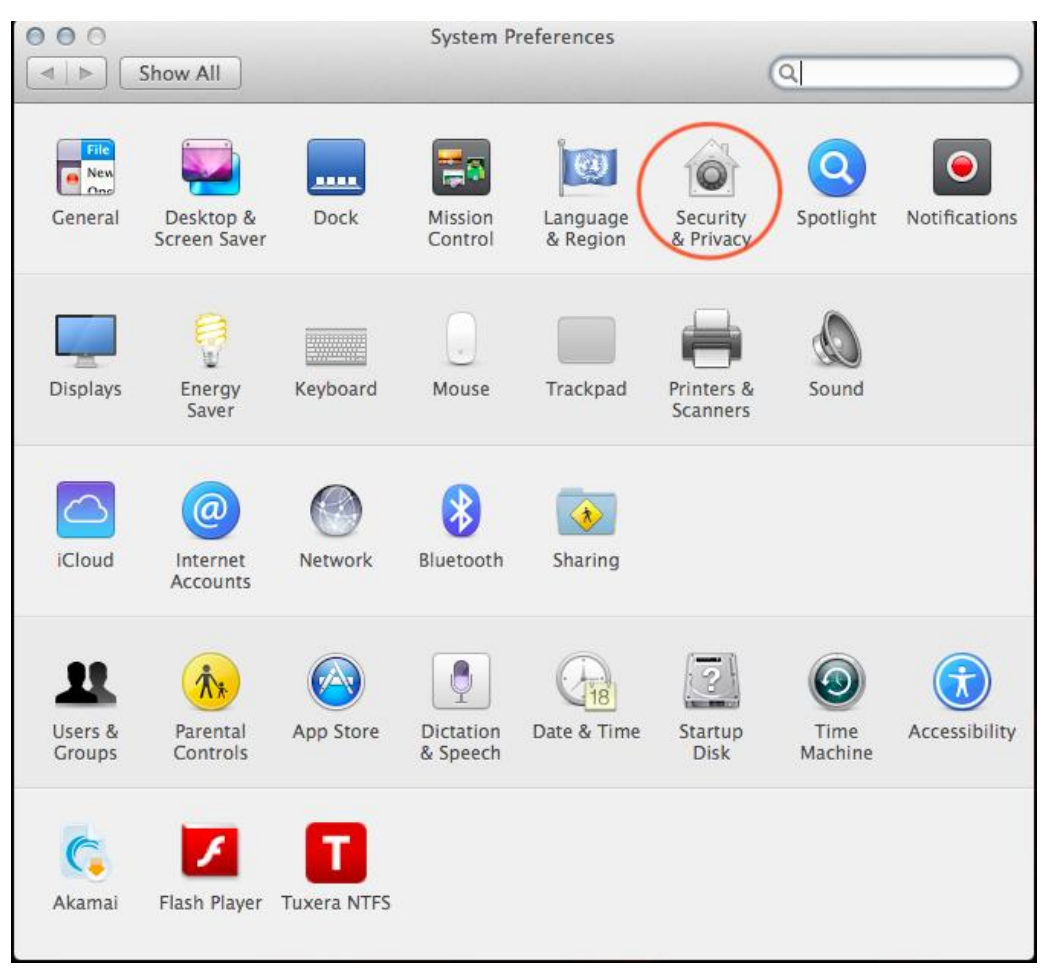

Figure 5

This menu will allow modification of the security parameters of the computer, to allow installation of APPS and PROGRAMS from any publisher.

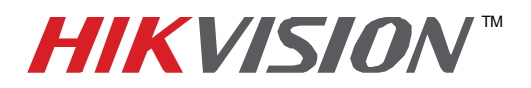

| Title:           | iVMS-4200 APPLE/MAC INSTALLATION  |          |     |       |   |
|------------------|-----------------------------------|----------|-----|-------|---|
| Date:            | 03/04/2014                        | Version: | 1.0 | Pages | 9 |
| Product:         | All HikVision IP related Products |          |     |       |   |
| Action Required: | Information only                  |          |     |       |   |

| Gener                                               | al FileVault Firewall                            | Privacy                      |
|-----------------------------------------------------|--------------------------------------------------|------------------------------|
| A login password has bee                            | n set for this user Cha                          | nge Password                 |
| Require password                                    | immediately ‡ after                              | sleep or screen saver begins |
| Show a message w                                    | hen the screen is locked                         | Set Lock Message             |
| Disable automatic                                   | login                                            |                              |
|                                                     |                                                  |                              |
| Allow apps downloaded f                             | rom:                                             |                              |
| Mac App Store                                       |                                                  |                              |
| O Mac App Store and                                 | d identified developers                          |                              |
| <ul> <li>Anywhere</li> </ul>                        |                                                  |                              |
| "iVMS-4200(v1.02).pkg"<br>because it is not from an | was blocked from openin<br>identified developer. | og Open Anyway               |
|                                                     |                                                  |                              |

Figure 6

The circled area shows the restrictions to install or run any APPs or Programs downloaded from any source but the **APP STORE**.

As shown, the area is "greyed out" (cannot change the values/settings). To unlock this feature, click on the **LOCK** icon on the bottom left corner.

This operation will require the computer owner's username and password. There is no default or backdoor password. This password has been set by the owner when this computer was powered for the first time(See figure 7 and Figure 8).

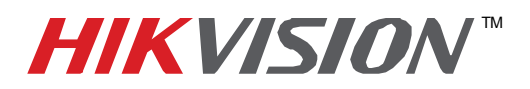

| Title:           | iVMS-4200 APPLE/MAC INSTALLATION  |          |     |       |   |
|------------------|-----------------------------------|----------|-----|-------|---|
| Date:            | 03/04/2014                        | Version: | 1.0 | Pages | 9 |
| Product:         | All HikVision IP related Products |          |     |       |   |
| Action Required: | Information only                  |          |     |       |   |

| 000 | Security & Privacy                                                                                          |
|-----|----------------------------------------------------------------------------------------------------|
|     | Show All                                                                                                    |
|     |                                                                                                    |
| -   | General FileVault Firewall Privacy                                                                          |
|     |                                                                                                    |
|     | A login password has been set for this user Change Password                                                 |
|     | Require password immediately ‡ after sleep or screen saver begins                                           |
|     | Show a message when the screen is locked Set Lock Message                                                   |
|     | Disable automatic login                                                                                     |
|     |                                                                                                    |
|     | Allow apps downloaded from:                                                                                 |
|     | Mac App Store                                                                                               |
|     | Mac App Store and identified developers                                                                     |
|     |                                                                                                    |
|     | "iVMS-4200(v1.02).pkg" was blocked from opening Open Anyway because it is not from an identified developer. |
|     |                                                                                                    |
|     |                                                                                                    |
| (A) | the lock to make changes                                                                                    |
|     |                                                                                                    |
|     | Figure 7                                                                                                    |
| 000 | Conucity & Drivery                                                                                          |
|     | S                                                                                                    |
|     | System Preferences is trying to unlock                                                                      |
|     | Security & Privacy preferences. Type your                                                                   |
|     | password to allow this.                                                                                     |
|     | A                                                                                                    |
|     | Name: Armen Barsegnyan begins                                                                               |
|     | Password:                                                                                                   |
|     | 2 Cancel Unlock                                                                                             |
|     |                                                                                                    |
|     | Allow apps downloaded from:                                                                                 |
|     | Mac App Store                                                                                               |
|     | O Mac App Store and identified developers                                                                   |
|     | Anywhere                                                                                                    |
|     | "iVMS-4200(v1.02).pkg" was blocked from opening Open Anyway                                                 |
|     | because it is not from an identified developer.                                                             |
|     |                                                                                                    |
|     |                                                                                                    |
| A   | uthenticating Advanced ?                                                                                    |
|     |                                                                                                    |

Figure 8

- 6 -Hikvision USA, Inc. 908 Canada Court, Industry, CA 91748 Phone: 909-895-0400 Fax: 909-595-0788 Email: <u>techsupport@hikvisionusa.com</u> Website: <u>http://www.hikvision.com</u>

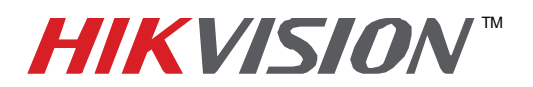

| Title:           | iVMS-4200 APPLE/MAC INSTALLATION  |          |     |       |   |
|------------------|-----------------------------------|----------|-----|-------|---|
| Date:            | 03/04/2014                        | Version: | 1.0 | Pages | 9 |
| Product:         | All HikVision IP related Products |          |     |       |   |
| Action Required: | Information only                  |          |     |       |   |

After entering the password, the abovementioned area (Figure 6) will become available for making changes. Check the **"ANYWHERE"** option (Figure 9).

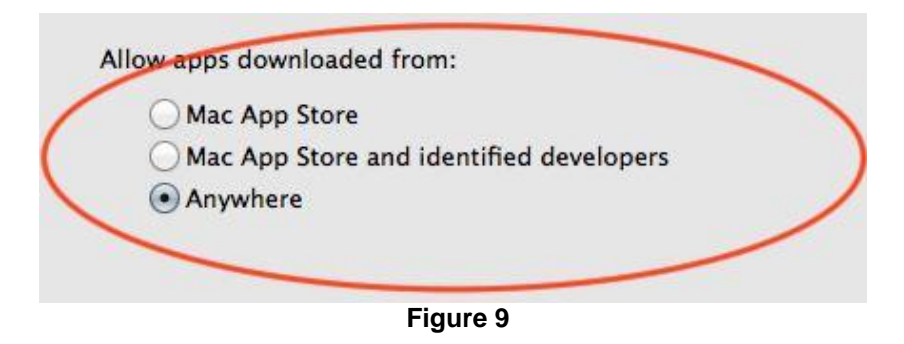

After selecting the **"ANYWHERE"** option, a prompt will pop-up asking to **"ALLOW FROM ANYWHERE"** or to **"CANCEL"**. Select **"ALLOW FROM ANYWHERE"** (Figure 10).

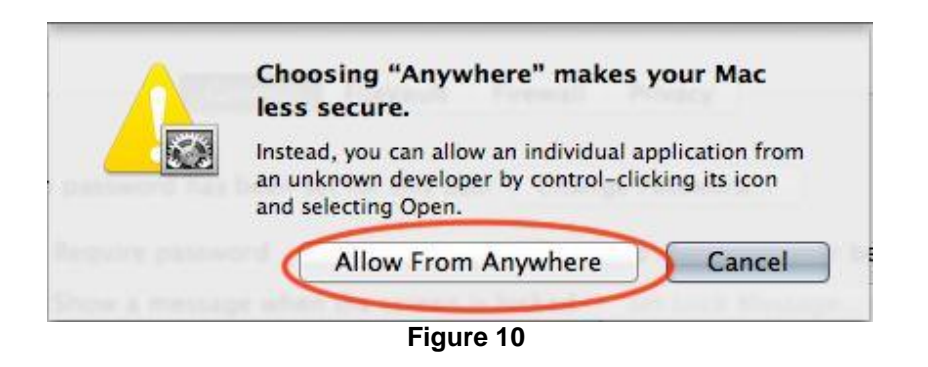

After all these steps have been taken, install the software by clicking **"CONTINUE"** when prompted (Figure 11). The user may be prompted for the owner's password once again.

- 7 -Hikvision USA, Inc. 908 Canada Court, Industry, CA 91748 Phone: 909-895-0400 Fax: 909-595-0788 Email: techsupport@hikvisionusa.com Website: http://www.hikvision.com

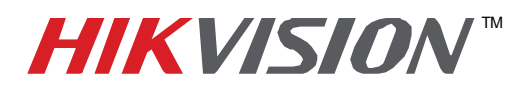

| Title:           | iVMS-4200 APPLE/MAC               | INSTALLATI | ON  |       |   |
|------------------|-----------------------------------|------------|-----|-------|---|
| Date:            | 03/04/2014                        | Version:   | 1.0 | Pages | 9 |
| Product:         | All HikVision IP related Products |            |     |       |   |
| Action Required: | Information only                  |            |     |       |   |

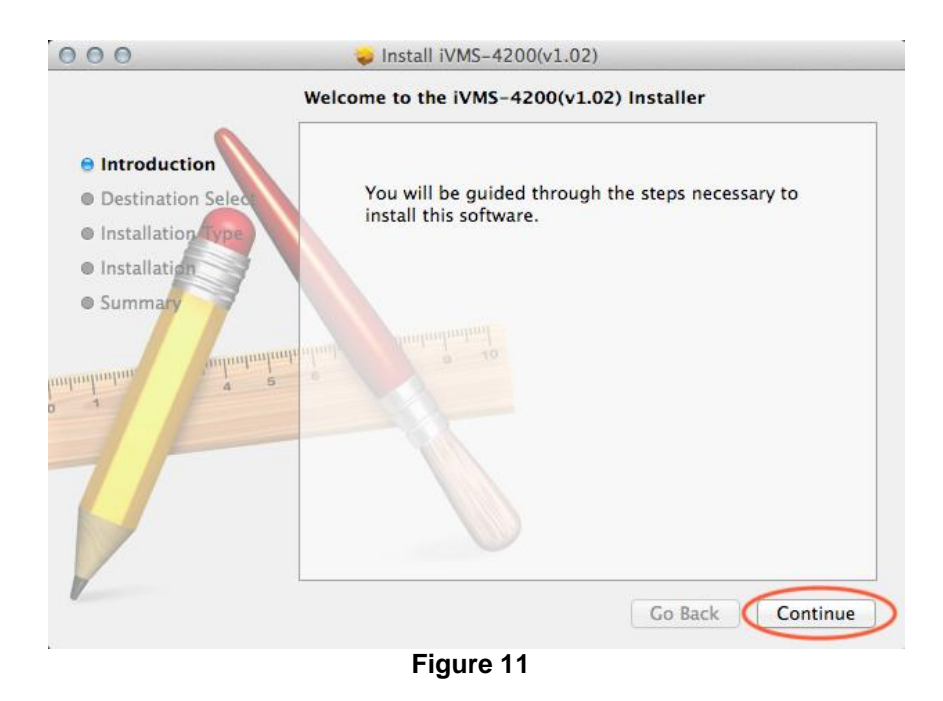

After the software is successfully installed, the software will appear in the "**APPLICATIONS**" folder (Figure 12, 13, 14)

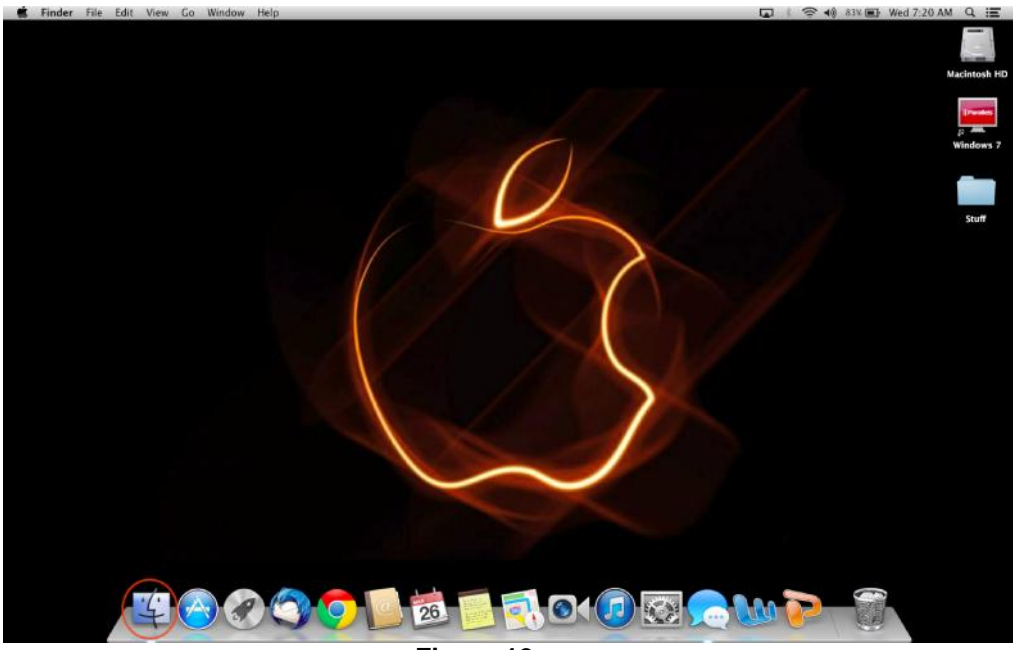

Figure 12

- 8 -Hikvision USA, Inc. 908 Canada Court, Industry, CA 91748 Phone: 909-895-0400 Fax: 909-595-0788 Email: <u>techsupport@hikvisionusa.com</u> Website: <u>http://www.hikvision.com</u>

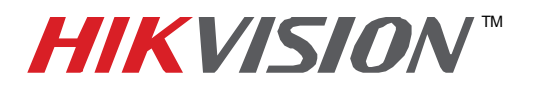

| Title:           | iVMS-4200 APPLE/MAC INSTALLATION  |          |     |       |   |
|------------------|-----------------------------------|----------|-----|-------|---|
| Date:            | 03/04/2014                        | Version: | 1.0 | Pages | 9 |
| Product:         | All HikVision IP related Products |          |     |       |   |
| Action Required: | Information only                  |          |     |       |   |

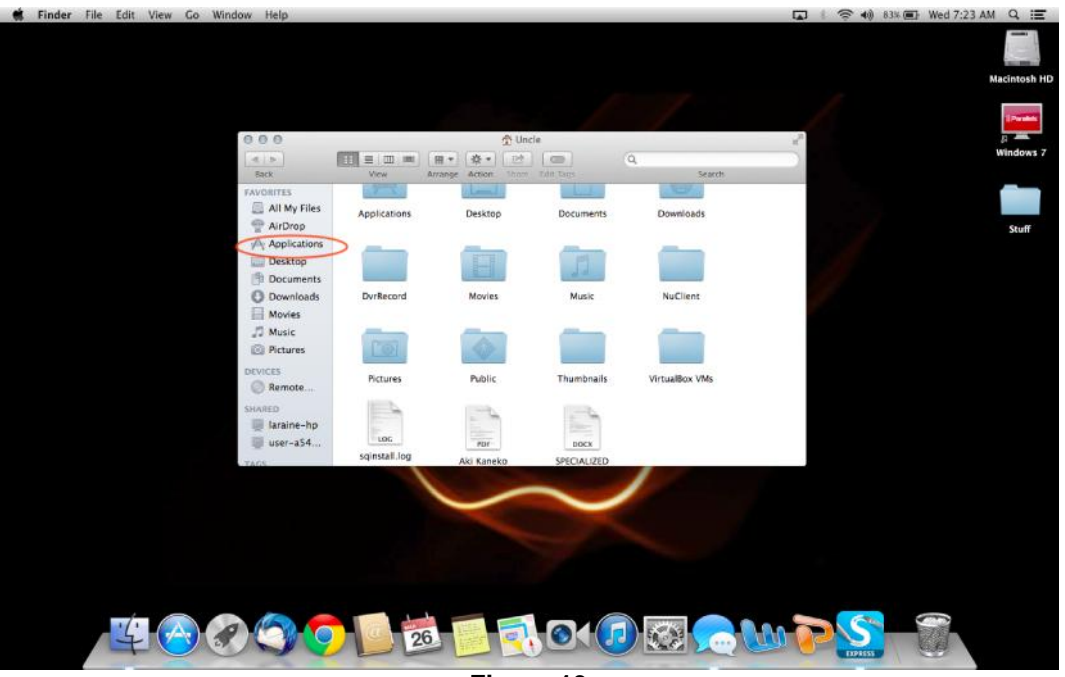

Figure 13

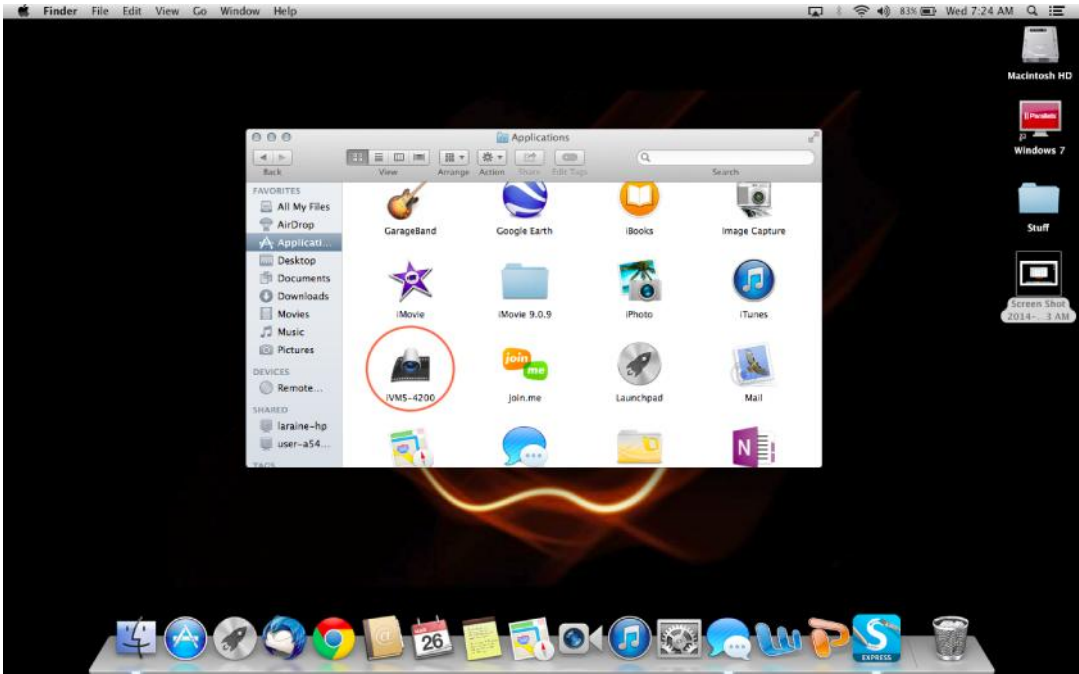

Figure 14

- 9 -Hikvision USA, Inc. 908 Canada Court, Industry, CA 91748 Phone: 909-895-0400 Fax: 909-595-0788 Email: <u>techsupport@hikvisionusa.com</u> Website: <u>http://www.hikvision.com</u>